# intelbras

# Manual do usuário

**SVIP Intelbras** 

# intelbras

#### Aplicativo SVIP Intelbras para moradores

Parabéns, você acaba de adquirir um produto com a qualidade e segurança Intelbras.

Esse aplicativo<sup>1</sup> permite a comunicação através da internet com o sistema de video porteiro SVIP 2000.

O sistema SVIP 2000 e o usuário do aplicativo SVIP Intelbras devem estar conectados a uma rede com conexão de internet de boa qualidade e com largura de banda acima de 50 Mbps (de upload e download, para cada chamada de vídeo).

**Obs.:** algumas operadoras e provedores de internet podem proibir ou restringir o uso da funcionalidade VoIP em suas redes, consulte sua operadora.

O aplicativo SVIP Intelbras opera em conjunto com as unidades internas TVIP 2220 ou TVIP 2221. Portanto, para utilizar o aplicativo SVIP Intelbras é imprescindível que esteja instalado no apartamento as unidades internas TVIP 2220 ou TVIP 2221 para que seja vinculado no aplicativo SVIP Intelbras.

<sup>1</sup> Uso exclusivo e dedicado para linha SVIP 2000 (PVIP 2216 e TVIP 2220/2221).

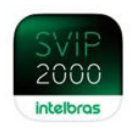

# Índice

| 1. Funcionalidades                                                                                                    | 4  |
|----------------------------------------------------------------------------------------------------|----|
| 2. Fazendo download do aplicativo                                                                                        | 4  |
| 3. Criando sua conta no aplicativo SVIP                                                                                  | 4  |
| 4. Liberação do acesso ao sistema de videoporteiro SVIP 2000                                                             | 6  |
| 5. Login.                                                                                                    | 7  |
| 6. Recuperação da senha                                                                                                  | 7  |
| 7. Conhecendo o aplicativo                                                                                               | 8  |
| 7.1. Tela inicial         7.2. Informações do usuário                                                                    |    |
| 8. Atender chamadas originadas do PVIP 2216                                                                              | 10 |
| 8.1. Se o celular estiver bloqueado         8.2. Se o celular estiver desbloqueado         8.3. Após atender uma ligação |    |
| 9. Abrir porta (acionar fechadura)                                                                                       | 15 |
| 10. Registros de ligações e acessos de fechadura                                                                         | 16 |
| 11. Funções da página principal                                                                                          | 17 |
| Termo de garantia                                                                                                    | 18 |

# 1. Funcionalidades

- » Receber chamadas (quando originadas do PVIP 2216 para um terminal TVIP 2220/2221 o aplicativo irá receber a chamada simultaneamente ao TVIP 2220/2221);
- » Originar chamadas (do aplicativo para o PVIP 2216);
- » Monitorar câmera do PVIP 2216;
- » Acionar fechadura do PVIP 2216 (função disponível apenas quando as chamadas são originadas do PVIP 2216);
- » Acionar fechadura do XR 2201, quando conectado ao PVIP 2216 (função disponível apenas quando as chamadas são originadas do PVIP 2216).

# 2. Fazendo download do aplicativo

Para baixar o aplicativo em seu celular, vá até a Play Store (Android) ou até a App Store (IOS) e digite no campo de busca: SVIP. Em seguida clique em Instalar. Certifique-se de que seu celular tenha memória necessária para a instalação.

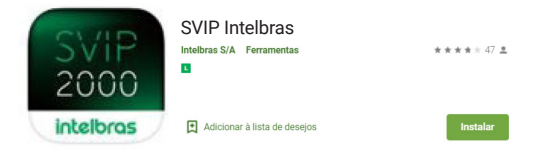

## 3. Criando sua conta no aplicativo SVIP

Após a instalação do SVIP, clique no ícone Clique em *Criar conta* para criar uma conta criado na tela do seu celular.

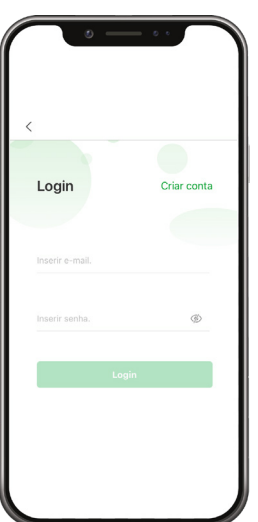

Após digitar a conta de e-mail e senha, leia a política de privacidade e se estiver de acordo selecione a caixa de seleção e posteriormente, clique no botão verde para solicitar o código para verificação da conta.

O código de verificação de conta será enviado para o e-mail cadastrado.

| Criar conta                                                                                        |        | Criar conta                                                           |                                                            |
|----------------------------------------------------------------------------------------------------|--------|-----------------------------------------------------------------------|------------------------------------------------------------|
| Inserir e-mail                                                                                     |        | email@provedor.com                                                    | ı.br                                                       |
| Definir senha                                                                                      | Ø      |                                                                       | ©                                                          |
| combinação de 8 a 32 letras e cara<br>listinção entre maiúsculas e minús<br>Obter código de verifi | culas. | Combinação de 8 a 32 lei<br>distinção entre maiúscula<br>Obter código | ras e caracteres, com<br>s e minúsculas.<br>de verificação |

Informe o código recebido no e-mail cadastrado.

Importante: o código poderá ser utilizado em até 60 segundos.

Caso o tempo de 60 segundos seja extrapolado retorne ao passo anterior para enviar um novo código.

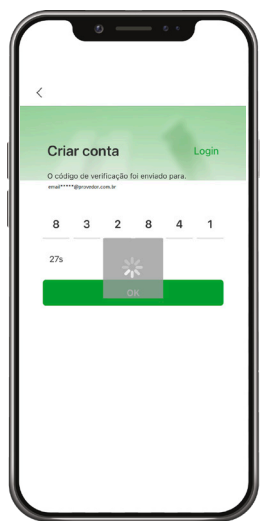

|           |           |            |           | 1        |           |
|-----------|-----------|------------|-----------|----------|-----------|
| Cria      | ar co     | nta        |           |          | Login     |
| O códi    | go de ver | ificação f | oi enviad | lo para. |           |
| 8         | 3         | 2          | 8         | 4        | 1         |
| 20s       | 0 e-      | mail foi   | i regist  | rado.    |           |
|           |           | C          | к         |          | -         |
|           |           |            |           |          |           |
| 1         |           |            | 2<br>8 C  |          | 3<br>Def  |
| 4<br>6 MI |           | 5          | 5         |          | 6<br>MN0  |
| 7<br>PORS |           | 5          | B         | Г        | 9<br>**** |
|           |           | (          | )         |          | $\otimes$ |

### 4. Liberação do acesso ao sistema de videoporteiro SVIP 2000

**Importante:** é imprescindível que a conta de e-mail previamente cadastrada seja informado ao administrador do sistema de vídeo porteiro para que o acesso ao sistema SVIP 2000 seja liberado.

Faça o login com o seu usuário e senha e informe ao administrador do sistema o endereço de e-mail do seu cadastro para que ele possa efetuar a liberação.

O administrador poderá utilizar o manual do usuário SVIP Admin, disponível no site da Intelbras para auxiliá-lo no processo de liberação.

Após ser informado pelo administrador de que o acesso foi liberado, atualize a base de dados deslizando o dedo de cima para baixo conforme a posição da *seta* na figura abaixo.

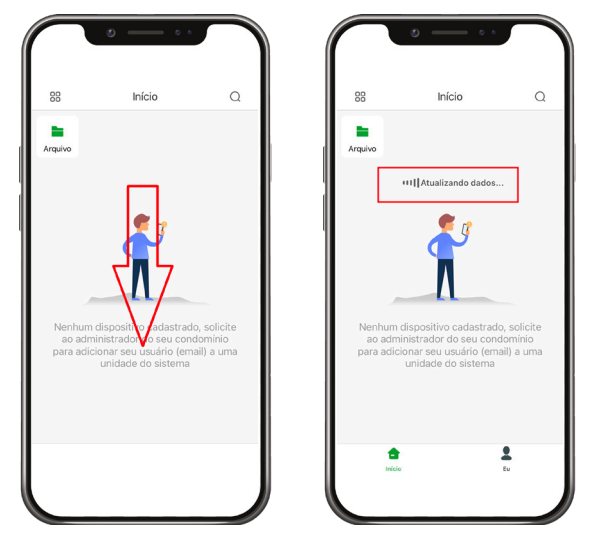

Pronto, seu acesso para utilizar o vídeo porteiro está liberado, perceba na figura abaixo que já é possível visualizar o produto videoporteiro PVIP 2216 responsável por originar vídeo chamadas para os apartamentos de seu condomínio.

|               | ه ه                    |         |
|---------------|------------------------|---------|
| 88            | Início                 | Q       |
| Condominic    | Int                    | •••     |
| • A partir de | Compartilhado por outr | os      |
|               |                        |         |
| Inici         | t<br>•                 | €<br>tv |

# 5. Login.

Para realizar o login com uma conta já cadastrada, insira o e-mail ou número da conta cadastrada previamente, assim como, sua senha de acesso.

| Login          | Criar conta |
|----------------|-------------|
|                |             |
| nserir e-mail. |             |
|                | <i>•</i>    |
| nsenr senna.   | (y)         |
|                | in          |
| Esqueceu a     | a senha?    |
|                |             |
|                |             |

### 6. Recuperação da senha

Caso tenha esquecido a senha de acesso ao aplicativo, clique na função **Esqueceu a senha?** e em seguida preencha o e-mail do usuário e em *Definir senha* defina uma nova senha e clique em **Obter código de verificação**. O código de redefinição de senha será enviado ao e-mail cadastrado.

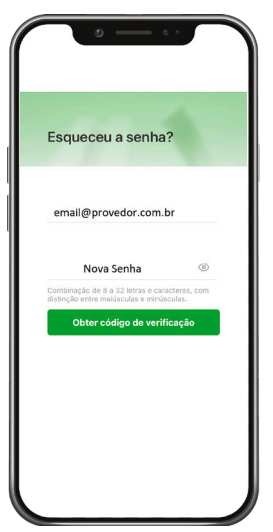

Acesse o e-mail pertencente a conta, onde uma nova mensagem com o código de autenticação chegará em até 2 minutos.

Insira o código no aplicativo para validar a nova senha.

#### Não recebeu o código em até 8 minutos?

- » Tente efetuar o procedimento novamente.
- » Verifique sua caixa de Spam em sua caixa de e-mail.

# 7. Conhecendo o aplicativo

#### 7.1. Tela inicial

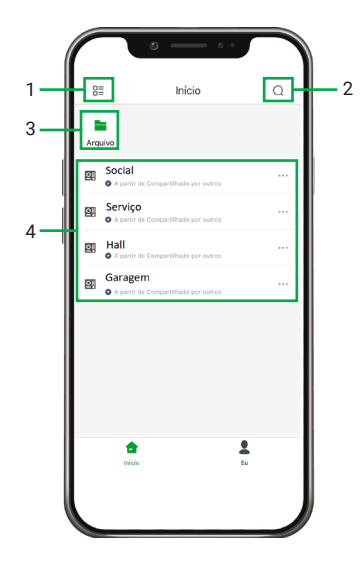

- 1. Exibir a tela inicial em lista ou ícones grandes;
- 2. Pesquisa o PVIP cadastrado;
- 3. Localização dos arquivos de imagens e vídeos;
- 4. Listagem dos PVIPs disponíveis no cenário.

#### 7.2. Informações do usuário

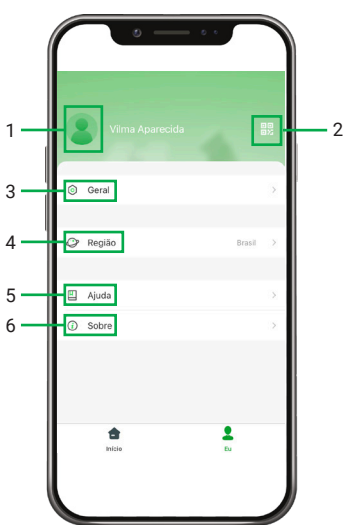

#### 1. Gerenciamento de conta:

- » Imagem: adicione ou altere uma imagem para o perfil da conta;
- » Nome de usuário: informe o nome de usuário da conta;
- » E-mail: campo informativo, informa a conta de e-mail cadastrado;
- » Modificar Senha: utilize essa função para modificar a senha;
- » Excluir Conta: exclusão da conta previamente cadastrada (após exclusão da conta não será possível recuperá-la);
- » Exportar informações da Conta: permite exportar informações da conta (implementação futura);
- » Sair: permite efetuar o logoff da conta.

| Imagem                             |                                     | 2                                               | >           |
|------------------------------------|-------------------------------------|-------------------------------------------------|-------------|
| Nome de usu                        | ário                                | Vilma Aparecida                                 | >           |
| E-mail                             | email***                            | *@provedor.com                                  | .br         |
| Modificar Ser                      | nha                                 |                                                 | >           |
| Excluir Conta                      |                                     |                                                 | >           |
| Exportar Info                      | rmações da C                        | onta                                            | >           |
| Após sair, o di<br>de dispositivo: | spositivo da co<br>s e será exibido | nta não será exibido na<br>novamente após o log | list<br>in. |
|                                    | Sair                                |                                                 |             |
|                                    |                                     |                                                 |             |
|                                    |                                     |                                                 |             |
|                                    |                                     |                                                 |             |
|                                    |                                     |                                                 |             |

#### 2. Informação da conta:

- » QR Code (Código QR): informa a conta de e-mail cadastrado.
- » Geral:
  - » Reprodução automática da imagem/vídeo do PVIP 2216 quando não utilizado uma rede Wi-Fi;
  - » Modo de Aparência: possível utilizar dois modos, Escuro ou Claro
  - » Limpar Cache: é um procedimento utilizado para remover os arquivos temporários.

#### 3. Região:

- » Informe o país.
- 4. Ajuda:
  - » Encontre informações que podem auxiliar na utilização do aplicativo+
- 5. Sobre:
  - » Informações da versão do aplicativo, data de criação/construção (Build date), politica de privacidade e acordo do usuário.

# 8. Atender chamadas originadas do PVIP 2216

Quando originadas do PVIP 2216 para um terminal TVIP 2220/2221 o aplicativo SVIP Intelbras irá receber a chamada simultaneamente ao TVIP 2220/2221.

#### Importante:

#### » Caso o TVIP 2220/2221:

- » Esteja ausente, desligado ou sem conexão com a internet o aplicativo não irá receber a chamada.
- » Receba uma chamada e o celular vinculado esteja desligado, sem internet ou em modo avião, assim que o celular for ligado novamente e a internet reestabelecida poderá receber uma notificação da chamada perdida como se fosse uma nova chamada.

#### 8.1. Se o celular estiver bloqueado

iOS

- » No momento que receber uma chamada, surgirá uma notificação.
- » Para atender deslize para o lado direito.
- » Para silenciar pressione uma vez o botão do celular (lateral direito).
- » Para desligar a chamada pressione duas vezes consecutivas o botão do celular (lateral direito).

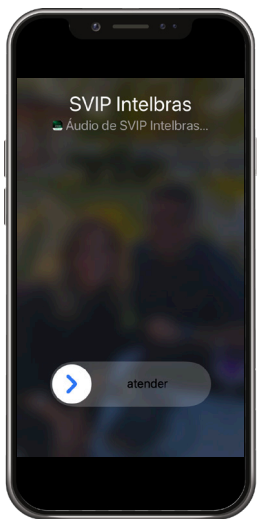

**Importante:** no sistema operacional iOS não é possível visualizar a câmera do PVIP 2216 antes de atender a chamada.

» Meu celular não recebe notificação de chamada quando está bloqueado, o que fazer? Verifique se foi fornecido autorização de notificação em segundo plano para o aplicativo SVIP Intelbras nas configurações do seu celular.

| Votar     Notificações       Permitr Notificações     Image: Comparison of the second of the second                                                             | • -                         | • •                        |
|----------------------------------------------------------------------------------------------------|-----------------------------|----------------------------|
| Permitir Notificações  ALERTAS  ALERTAS                                                                                                    | Voltar Notifi               | cações                     |
| ALERTAS                                                                                                    | Permitir Notificaçõe        | is 🌔                       |
| Tels Bioqueads Central de Notificações Empre (Padrão) > Agrupamento Automático >                                                                                                    | ALERTAS                     |                            |
| O     O         | Tela Bioqueada Cen<br>Notif | tral de Banners<br>Icações |
| Estilo do Banner Temporário ><br>Sons Consector de Consector de Consector | <b>o</b>                    | 0 0                        |
| Sons  Avisos Avisos Apa65xcux Da TELA BLOQUEADA Pré-visualizações Sempre (Padrão) > Agrupamento Automático >                                                                                                    | Estilo do Banner            | Temporário >               |
| Avisos Aparência da tela eloqueada Pré-visualizações Sempre (Padrão) > Agrupamento Automático >                                                                                                    | Sons                        |                            |
| APARÊNCIA DA TELA BLOQUEADA<br>Pré-visualizações Sempre (Padrão) ><br>Agrupamento Automático >                                                                                                    | Avisos                      |                            |
| Pré-visualizações         Sempre (Padrão) >           Agrupamento         Automático >                                                                                                    | APARÊNCIA DA TELA BL        | OQUEADA                    |
| Agrupamento Automático >                                                                                                    | Pré-visualizações           | Sempre (Padrão) >          |
|                                                                                                    | Agrupamento                 | Automático >               |
|                                                                                                    |                             |                            |

#### Android

- » No momento que receber uma chamada, surgirá uma notificação.
- » Para atender toque no botão verde.
- » Para silenciar pressione uma vez o botão lateral direito.
- » Para desligar a chamada toque no botão vermelho.
- » Para visualizar a câmera do PVIP 2216 antes de atender a ligação pressione o ícone SVIP 2000 Intelbras.

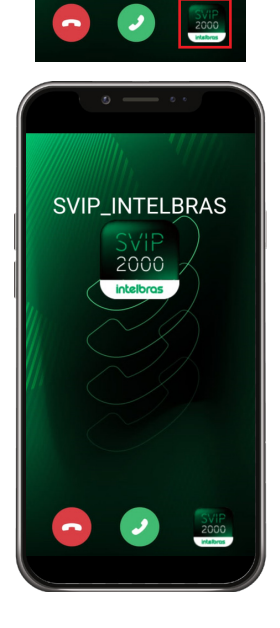

» Meu celular não recebe notificação de chamada quando está bloqueado, o que fazer? Verifique se foi fornecido autorização de notificação em segundo plano para o aplicativo SVIP Intelbras nas configurações do seu celular. (a localização da tela abaixo poderá ser diferente entre modelos de celular, isso está relacionado a customização do sistema operacional Android).

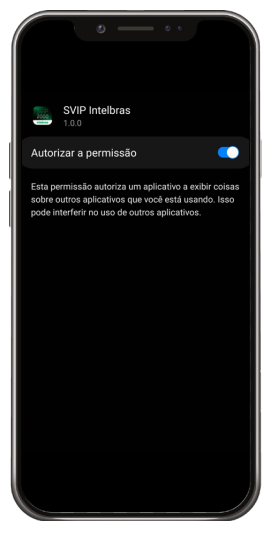

Importante: alguns celulares possuem o sistema operacional Android customizado.

Um sistema operacional customizado pode atrapalhar a experiência mais pura do sistema operacional podendo inclusive bloquear a notificação de uma chamada recebida pelo aplicativo SVIP 2000 Intelbras.

Em algumas customizações, poderá ser encontrado uma informação que o recurso não está disponível e nesse caso impossibilitará o aplicativo de receber notificação de chamada.

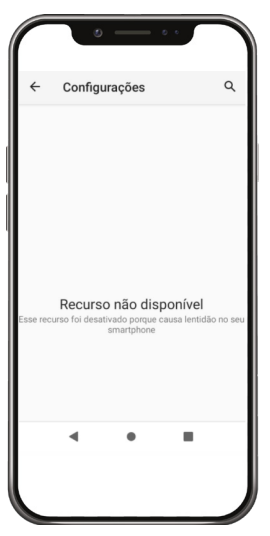

#### 8.2. Se o celular estiver desbloqueado

iOS

- » No momento que receber uma chamada, surgirá uma notificação.
- » Para atender toque no botão Aceitar.
- » Para silenciar pressione uma vez o botão lateral direito.
- » Para desligar a chamada toque no botão Recusar.

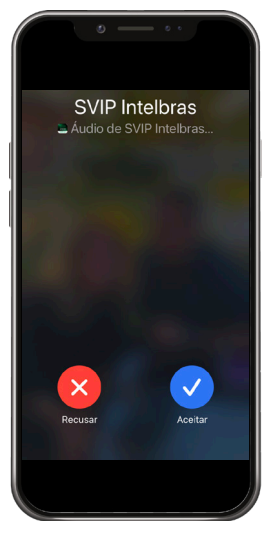

Android

- » No momento que receber uma chamada, surgirá uma notificação.
- » Para atender toque no botão verde.
- » Para silenciar pressione uma vez o botão lateral direito.
- » Para desligar a chamada toque no botão vermelho.
- » Para visualizar a câmera do PVIP 2216 antes de atender a ligação pressione o ícone SVIP 2000 Intelbras.

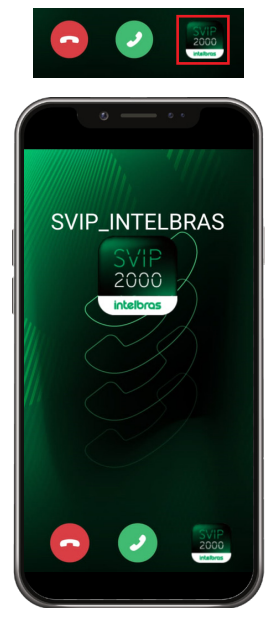

#### 8.3. Após atender uma ligação

Será disponibilizado uma tela com vídeo chamada

- 1. Capturar uma foto.
- 2. Habilitar/desabilitar microfone.
- 3. Desligar.
- 4. Abrir porta (acionar fechadura).

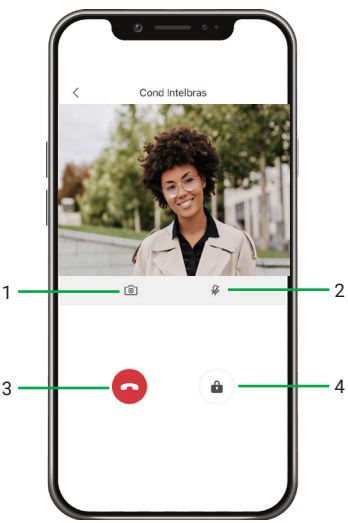

# 9. Abrir porta (acionar fechadura)

Após atender uma chamada, toque no cadeado.

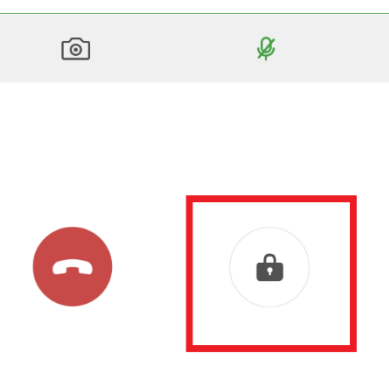

Escolha a fechadura (porta) que será acionada.

- » Cadeado 1: fechadura 1
- » Cadeado 2: fechadura 2

Importante: em cenários que utilizam uma fechadura será apresentado apenas um cadeado.

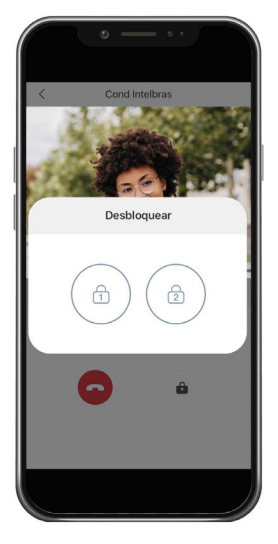

# 10. Registros de ligações e acessos de fechadura

Os registros de ligações (atendidas ou perdidas), acessos de fechadura são registrados pelo PVIP 2216 mestre.

#### Necessito ter acesso a essas informações, o que fazer?

Essas informações podem ser obtidas acessando a interface web do PVIP 2216 mestre, para o acesso será necessário utilizar a senha de acesso administrador do PVIP 2216 mestre portanto entre em contato com a administração ou área técnica responsável pelo sistema de vídeo porteiro SVIP 2000.

*Obs.: acesse o manual completo do PVIP 2216 no site da Intelbras para obter Informações completas de como acessar a Gestão de Logs do PVIP 2216* 

# 11. Funções da página principal

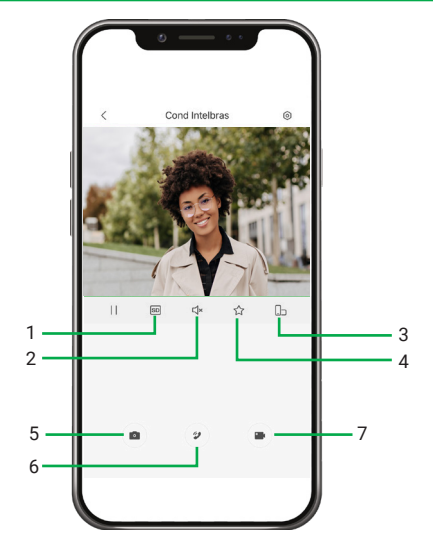

- 1. Alterar a resolução da imagem;
- 2. Habilitar o áudio transmitido pelo PVIP 2216;
- 3. Girar a tela do celular;
- 4. Adicionar a favoritos;
- 5. Capturar foto;
- 6. habilitar áudio para conversar com o visitante;
- 7. Gravar vídeo.

# Termo de garantia

Fica expresso que esta garantia contratual é conferida mediante as seguintes condições:

| Nome do cliente:       |              |
|------------------------|--------------|
| Assinatura do cliente: |              |
| Nº da nota fiscal:     |              |
| Data da compra:        |              |
| Modelo:                | Nº de série: |
| Revendedor:            |              |

- 1. Todas as partes, peças e componentes do produto são garantidos contra eventuais vícios de fabricação, que porventura venham a apresentar, pelo prazo de 1 (um) ano sendo este de 90 (noventa) dias de garantia legal e 9 (nove) meses de garantia contratual –, contado a partir da data da compra do produto pelo Senhor Consumidor, conforme consta na nota fiscal de compra do produto, que é partes, peças e componentes que apresentarem vício de fabricação, incluindo as despesas com a mão de obra utilizada nesse reparo. Caso não seja constatado vício de fabricação, e sim vício(s) proveniente(s) de uso inadeguado, o Senhor Consumidor arcará com essas despesas.
- 2. A instalação do produto deve ser feita de acordo com o Manual do Produto e/ou Guia de Instalação. Caso seu produto necessite a instalação e configuração por um técnico capacitado, procure um profissional idôneo e especializado, sendo que os custos desses serviços não estão inclusos no valor do produto.
- 3. Constatado o vício, o Senhor Consumidor deverá imediatamente comunicar-se com o Serviço Autorizado mais próximo que conste na relação oferecida pelo fabricante somente estes estão autorizados a examinar e sanar o defeito durante o prazo de garantia aqui previsto. Se isso não for respeitado, esta garantia perderá sua validade, pois estará caracterizada a violação do produto.
- 4. Na eventualidade de o Senhor Consumidor solicitar atendimento domiciliar, deverá encaminhar-se ao Serviço Autorizado mais próximo para consulta da taxa de visita técnica. Caso seja constatada a necessidade da retirada do produto, as despesas decorrentes, como as de transporte e segurança de ida e volta do produto, ficam sob a responsabilidade do Senhor Consumidor.
- 5. A garantia perderá totalmente sua validade na ocorrência de quaisquer das hipóteses a seguir: a) se o vício não for de fabricação, mas sim causado pelo Senhor Consumidor ou por terceiros estranhos ao fabricante; b) se os danos ao produto forem oriundos de acidentes, sinistros, agentes da natureza (raios, inundações, desabamentos, etc.), umidade, tensão na rede elétrica (sobretensão provocada por acidentes ou flutuações excessivas na rede), instalação/uso em desacordo com o manual do usuário ou decorrentes do desgaste natural das partes, peças e componentes; c) se o produto tiver sofrido influência de natureza química, elétrica ou animal (in setos, etc.); d) se o número de série do produto tiver sido adulterado ou rasurado; e) se o aparelho tiver sido violado.
- 6. Esta garantia não cobre perda de dados, portanto, recomenda-se, se for o caso do produto, que o Consumidor faça uma cópia de segurança regularmente dos dados que constam no produto.
- 7. A Intelbras não se responsabiliza pela instalação deste produto, e também por eventuais tentativas de fraudes e/ou sabotagens em seus produtos. Mantenha as atualizações do software e aplicativos utilizados em dia, se for o caso, assim como as proteções de rede necessárias para proteção contra invasões (hackers). O equipamento é garantido contra vícios dentro das suas condições normais de uso, sendo importante que se tenha ciência de que, por ser um equipamento eletrônico, não está livre de fraudes e burlas que possam interferir no seu correto funcionamento.
- 8. Após sua vida útil, o produto deve ser entregue a uma assistência técnica autorizada da Intelbras ou realizar diretamente a destinação final ambientalmente adequada evitando impactos ambientais e a saúde. Caso prefira, a pilha/bateria assim como demais eletrônicos da marca Intelbras sem uso, pode ser descartado em qualquer ponto de coleta da Green Eletron (gestora de resíduos eletroeletrônicos a qual somos associados). Em caso de dúvida sobre o processo de logística reversa, entre em contato conosco pelos telefones (48) 2106-0006 ou 0800 704 2767 (de segunda a sexta-feira das 08 ás 20h e aos sábados das 08 ás 18h) ou através do e-mail suporte@intelbras.com.br.
- 9. LGPD Tratamento de dados pela Intelbras: este produto faz tratamento de dados pessoais, porém a Intelbras não possui acesso aos dados a partir deste produto.

Sendo estas as condições deste Termo de Garantia complementar, a Intelbras S/A se reserva o direito de alterar as características gerais, técnicas e estéticas de seus produtos sem aviso prévio.

Todas as imagens deste manual são ilustrativas.

# intelbras

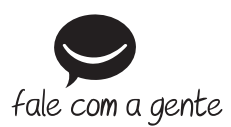

Suporte a clientes: (2) (48) 2106 0006 Fórum: forum.intelbras.com.br Suporte via chat: chat.intelbras.com.br/ Suporte via e-mail: suporte@intelbras.com.br SAC: 0800 7042767

Onde comprar? Quem instala?: 0800 7245115

Importado no Brasil por: Intelbras S/A – Indústria de Telecomunicação Eletrônica Brasileira Rodovia SC 281, km 4,5 – Sertão do Maruim – São José/SC – 88122-001 CNPJ 82.901.000/0014-41 – www.intelbras.com.br Orig

01.23 Origem: China